# **Creating a SAW Account**

#### **New User Login Instructions**

Follow each step. First-time users must start by creating an account with SecureAccess Washington (SAW).

Note: Contact Consolidated Technology Services (24 hours) at 888-241-7597 or email them at <u>servicedesk@cts.wa.gov</u> if you experience problems with the SAW website.

# Step 1: Get started at <u>https://secureaccess.wa.gov/</u>

### Step 2: Select SIGN UP!

| THE STATE OF WASHING                                                     | <b>WELCOME</b><br>to your login for Washington state.                                                                                                    |  |
|--------------------------------------------------------------------------|----------------------------------------------------------------------------------------------------|--|
| Becure Access<br>Washington                                              | SIGN UP! GET HELP TIPS ON                                                                                                    |  |
| LOGIN USERNAME PASSWORD SUBMIT Forgot your username?   Forgot your passw | NORSE IN THE OUTPON OF THE OUTPON OF THE OUT |  |

**Step 3:** Enter your personal information, create a password and **select I'm not a robot**. Choose the verification images, **select VERIFY**, then **select SUBMIT**.

**Note:** Be sure to create a password that meets the specific parameters required by SAW: must be at least 10 characters, must contain at least three uppercase letters, lowercase letters, numerals or special characters, and does not include your user ID or your full name.

|                                                                                                    | SIGN UP! ×                                         |
|----------------------------------------------------------------------------------------------------|----------------------------------------------------|
| 1889 55                                                                                                    | Not sure if you already have an account? CHECK NOW |
| FIRST NAME                                                                                                    |                                                    |
| LAST NAME                                                                                                    |                                                    |
| EMAIL                                                                                                    | Select all images with a <b>bus</b>                |
| USERNAME                                                                                                    |                                                    |
| PASSWORD REQUIREMEN                                                                                                    | TS                                                 |
| Add at least 10 more charac<br>Add a special character or a l<br>case letter or an uppercase lett<br>number<br>PASSWORD | ters<br>ower<br>er or a                            |
| CONFIRM PASSWORD                                                                                                    |                                                    |
| I'm not a robot                                                                                                    | C G G VERIFY                                       |
| SUBMIT                                                                                                    |                                                    |

Step 4: Check your email account to activate your new SAW account.

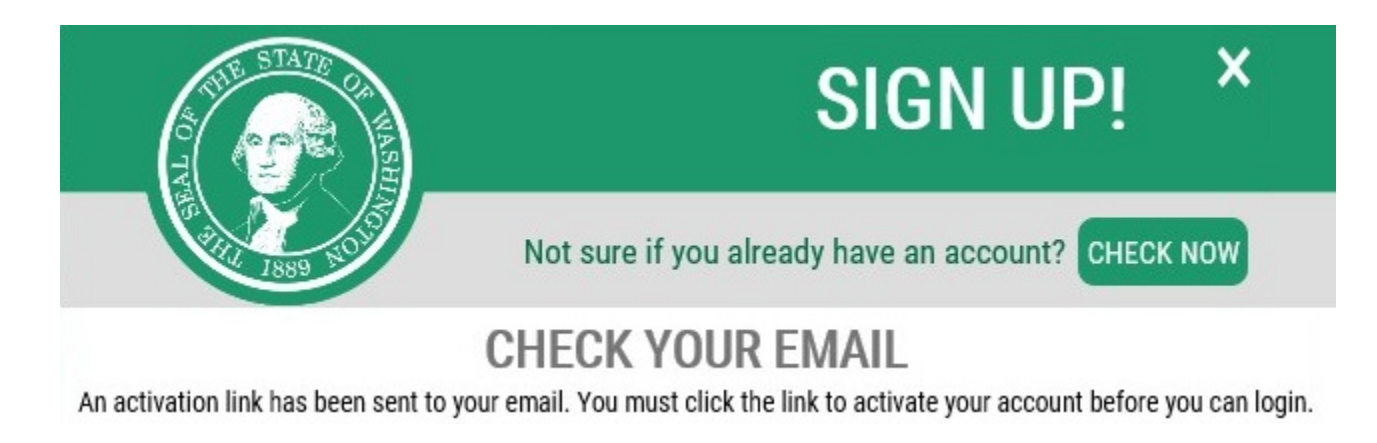

#### Step 5: Select the link in the email message: To activate your account, please click.

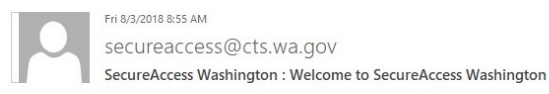

You are almost finished,

Thank you for signing up with Secure Access Washington.

Your username is:

To activate your account, please click: https://secureaccess.wa.gov/public/saw/pub/regConfirm.do?s=64145&userId=

For questions or concerns about your SecureAccess Washington account, please visit https://secureaccess.wa.gov/public/saw/pub/help.do

Thank you, The Secure Access Washington Team

This is an automated message sent by SecureAccess Washington.

Login at https://secureaccess.wa.gov

If you require assistance, please leave us a note at https://secureaccess.wa.gov/public/saw/pub/help.do

Continued.

## Step 6: Select LOGIN.

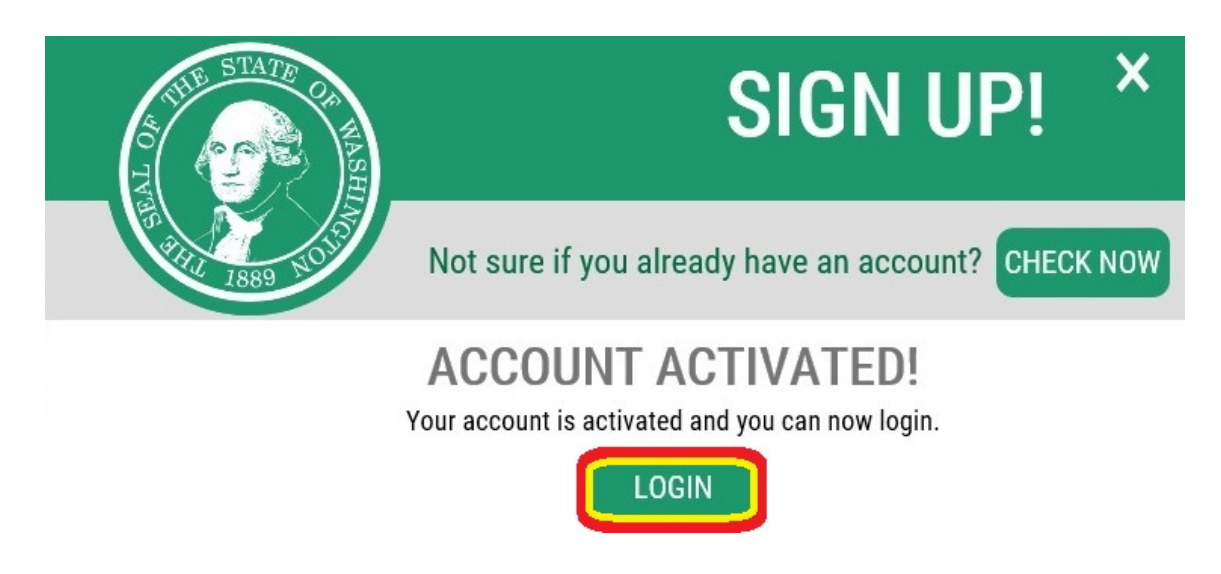

Step 7: Enter the user ID and password you just created. Select SUBMIT.

| THE STATE OF THE OF THE | <b>ELCOME</b><br>in for Washington state. |
|----------------------------------------------------------------------------------------------------|-------------------------------------------|
| RecureAccess<br>Washington                                                                                                    | SIGN UP! GET HELP TIPS ON                 |
| LOGIN                                                                                                    | ON BEHALF OF                              |
| USERNAME SAW Username PASSWORD SAW Password USUBMIT Forgot your username?   Forgot your password?                                                                                                    | WASHINGTON<br>STATE<br>AGENCIES           |